## **Diagnostic Workshop Menu - Fault Code Output**

#### EASYSTART TIMER / REMOTE+ WORKSHOP MENU

The service functions listed in the following can be displayed, read out and / or changed via the vehicle workshop menu.

### PLEASE NOTE!

- A reset (remove 5A fuse) is necessary to activate some functions. To do this, not and follow the relevant note under "Comments" of the "Service functions overview".
- To correct the fault, refer to the heater's repair instructions.

### OPENING THE VEHICLE WORKSHOP MENU

Display ON, the Start display appears.

Use the  $\blacksquare$  or  $\blacksquare$  button to select the  $\checkmark$  symbol in the Menu bar.

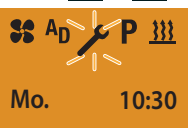

Confirm the SETTINGS menu item by pressing the 🔲 button.

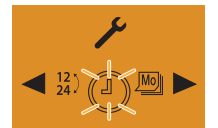

Press the LONGPRESS button for longer than 5 sec.; the Workshop menu is displayed.

Press the or button to select the required function, e.g. »2: Select temperature unit, °C or °F« and confirm by pressing the button.

Use the < or 🕨 button to select the temperature units °C or °F.

Press the 🔲 button to confirm the selection.

Press the button to exit the workshop menu.

### SERVICE FUNCTIONS OVERVIEW

| Menu item | Service function                            | Comments                                                                                                    |
|-----------|---------------------------------------------|----------------------------------------------------------------------------------------------------|
| 1.1.1:    | Heater 1 – display current fault            | The heater must be switched on to detect current faults.<br>"no diag" is displayed if no diagnostics cable is connected.                                                                                             |
| 1.1.2:    | Heater 2 – display current fault            | The heater must be switched on to detect current faults.<br>"no diag" is displayed if no diagnostics cable is connected.                                                                                             |
| 1.2.1:    | Heater 1 – read out fault memory F1 – F5    | Display fault memory F1 – F5 with error code, e.g.: F1: 12.<br>"no diag" is displayed if no diagnostics cable is connected.                                                                                          |
| 1.2.2:    | Heater 2 – read out fault memory F1 – F5    | Display fault memory F1 – F5 with error code, e.g.: F1: 12.<br>"no diag" is displayed if no diagnostics cable is connected.                                                                                          |
| 1.3.1:    | Heater 1 – delete fault memory F1 – F5      | Select the delete → function by pressing the □ button, the DEL display appears, flashing, press the □ button to confirm.<br>"no diag" is displayed if no diagnostics cable is connected.                             |
| 1.3.2:    | Heater 2 – delete fault memory F1 – F5      | Select the delete $\rightarrow$ function by pressing the $\square$ button, the DEL display appears, flashing, press the $\square$ button to confirm.<br>"no diag" is displayed if no diagnostics cable is connected. |
| 1.4.1:    | Heater 1 – read out operating hours counter | Operating time is displayed in minutes.<br>"no diag" is displayed if no diagnostics cable is connected.                                                                                                    |
| 1.4.2:    | Heater 2 – read out operating hours counter | Operating time is displayed in minutes.<br>"no diag" is displayed if no diagnostics cable is connected.                                                                                                    |

# 4 INSTALLATION

| Menu item | Service function                                                  | Comments                                                                                                    |
|-----------|-------------------------------------------------------------------|----------------------------------------------------------------------------------------------------|
| 2:        | Select temperature unit, °C or °F                                 | Default: °C                                                                                                    |
| 3.1:      | Set the undervoltage limit (EasyStart Timer only)                 | Default: 8 volt,<br>Setting range: 8 – 28 volt in 0.1 volt increments.                                                                                                    |
| 3.2:      | Set the undervoltage limit "offset" (EasyS-<br>tart Timer only)   | Default: 0 volt,<br>Setting range: 0 – 6 volt in 0.1 volt increments.                                                                                                    |
| 3.3:      | Set the "fault detection" debounce time<br>(EasyStart Timer only) | Default: 20 seconds,<br>Setting range: 5 – 255 seconds in 1 second increments.                                                                                                    |
| 4.1:      | Heater 1 – set max. operating time (EasyStart<br>Timer only)      | Default: 120 min.<br>Setting range: 10 – 120 min. in 1 min. increments, from the 120th min. –<br>720 min. in 5 min. increments.<br>Continuous heating mode is also possible for air heaters.<br>These settings have no effect on the operating time for timer program-<br>ming.                                                                                                    |
| 4.2:      | Heater 2 – set operating time (EasyStart<br>Timer only)           | Default: 120 min. Setting range: 10 – 120 min. in 1 min. increments, from the 120th min. – 720 min. in 5 min. increments. Continuous heating mode is also possible for air heaters. These settings have no effect on the operating time for timer programming.                                                                                                    |
| 5:        | Reset to as delivered condition                                   | Press the D button to select the function, the default display appears, flashing, press the D button to confirm. All active timers are deleted.                                                                                                    |
| 6.1:      | Read out control unit hardware version                            | Function is intended for internal purposes only.                                                                                                    |
| 6.2:      | Read out control unit software version                            | Function is intended for internal purposes only.                                                                                                    |
| 7:        | Check measurement of the range<br>(EasyStart Remote+ only)        | <ul> <li>Take a check measurement.</li> <li>Stand with the mobile unit at a distance of 1 m in front of the vehicle and in the workshop menu, press the  or  button to select item 7: If a value between 75 and 100 is displayed for R and S the measurement is ok.</li> <li>Note on the check measurement:</li> <li>With an optimum installation the transmission power can reach a maximum value of 100. If the maximum value is not reached, change the location of the antenna so that a value for R and S is reached between the minimum value 75 and the maximum value 100.</li> </ul> |
| 8:        | Select language, DE or EN                                         | Default: EN                                                                                                    |
| 9:        | Set upgrade box mode, On or Off                                   | Default: Off<br>A reset must be performed to activate the function (remove fuse).                                                                                                    |
| 10:       | Select start time (On) or departure time (Off )                   | Default: Off (departure time)<br>The departure time (Off) is absolutely necessary for heating mode with<br>automatic operating time calculation (Item 11.1:). For heating mode<br>without automatic operating time calculation (item 11.1:) it is possible to<br>choose between start time (On) and departure time (Off ). A reset must be<br>performed to activate the function (remove fuse).                                                                                                    |

# 4 INSTALLATION

| Menu item | Service function                                    | Comments                                                                                                    |
|-----------|-----------------------------------------------------|----------------------------------------------------------------------------------------------------|
| 11.1:     | Set automatic operating time calculation, On or Off | Default: Off<br>A temperature sensor must be connected to the control unit or stationary<br>unit. Additional settings are required, see Item 11.2: and 11.3:<br>A reset must be performed to activate the function (remove fuse).<br>Automatic operating time calculation is not possible for air heaters.                                                                                                    |
| 11.2:     | Set the engine size (cubic capacity)                | Default: 1800 cm <sup>3</sup><br>Setting range: 1000 cm <sup>3</sup> – 4000 cm <sup>3</sup> in 100 cm <sup>3</sup> increments.<br>The engine size can only be set if 11.1: is set to On.                                                                                                    |
| 11.3:     | Set the max. operating time                         | Default: 60 min,<br>Setting range: 10 min. – 60 min. in 1 min. increments.<br>The max. operating time can only be set if 11.1: is set to 0n.                                                                                                    |
| 12.1:     | Set add-on unit AD, On or Off                       | <ul> <li>Default: Off</li> <li>Selection options:</li> <li>1. Via JE diagnosis → display flame and ventilate symbol (if supported by the heater) in the AD menu.</li> <li>2. Via switch-on signal S+2 (deactivated 1.2.2:, 1.3.2:, 1.4.2:, 9:) → S+2 (display only flame symbol and AD heat menu visible).</li> <li>3. Via the switch-on signal of the first heater S+1 (deactivated 1:) → S+1 (display heat menu only). A reset must be performed to activate the function (remove fuse).</li> </ul> |
| 12.2.1:   | Room temperature control, On or Off                 | Default: Off                                                                                                    |
| 12.2.2:   | Hysteresis (On / Off difference): 0 - 7 °C          | Default: 2 °C                                                                                                    |
| 12.2.3:   | Sampling rate: 0 – 15 seconds                       | Default: 5 seconds                                                                                                    |
| 13.1:     | Select KL58 or KL15 mode                            | Default: KL58.<br>Input KL58 = control background lighting of control unit.<br>A reset must be performed to activate the function (remove fuse).                                                                                                    |
| 13.2:     | If KL15 mode is active                              | Default setting: 15 min.<br>Set afterrun time of heater until shutdown.<br>Setting range: 1 – 255 min<br>Value 0 = heater always remains in continuous operation.                                                                                                    |
| 14.1:     | Show display pixels                                 | Check the individual pixels in test mode. If there are too many defective pixels, replace the control unit if necessary.                                                                                                    |
| 14.2:     | Show display pixels                                 | Check the individual pixels in test mode. If there are too many defective pixels, replace the control unit if necessary.                                                                                                    |
| 14.3:     | Show display pixels                                 | Check the individual pixels in test mode. If there are too many defective pixels, replace the control unit if necessary.                                                                                                    |
| 14.4:     | Show display pixels                                 | Check the individual pixels in test mode. If there are too many defective pixels, replace the control unit if necessary.                                                                                                    |
| 14.5:     | Show display pixels                                 | Check the individual pixels in test mode. If there are too many defective pixels, replace the control unit if necessary.                                                                                                    |

## 4 INSTALLATION

| Menu item | Service function      | Comments                                                                                                    |
|-----------|-----------------------|----------------------------------------------------------------------------------------------------|
| 14.6:     | Show display contrast | This function can be used to change the contrast of the display.                                                                                                    |
|           |                       | PLEASE NOTE!<br>It is also possible to reduce the contrast to such an extent that the<br>screen display is no longer visible. With each PowerOnReset (remove<br>fuse) the contrast is reset to the as-delivered condition. |

#### EASYSTART SELECT VEHICLE WORKSHOP MENU

The service functions listed in the following can be displayed, read out and / or changed via the vehicle workshop menu.

### PLEASE NOTE!

To correct the fault, refer to the heater's repair instructions.

### OPENING THE VEHICLE WORKSHOP MENU

Display ON, the Start display appears.

| <u> 14</u> 55 | <u>™</u> # 1 °C |
|---------------|-----------------|
| Start display | Start display   |
| water heater  | air heater      |

Press button < and 🚬 at the same time for longer than 5 sec.

The workshop menu is displayed.

Press the or button to select the required item, e.g. »Item 2: Select temperature unit, °C or °F« and confirm by pressing the OK/O button.

Use the < or 🕨 button to select the temperature units °C or °F.

Press the OK/O button to confirm the selection.

Exit the workshop menu via Timeout.

### SERVICE FUNCTIONS OVERVIEW

| Menu item | Service function              | Comments                                                                                                    |
|-----------|-------------------------------|----------------------------------------------------------------------------------------------------|
| 1.1:      | Display current fault         | Heater must be switched on.<br>The AF display and the digits of the current fault are displayed alternately.<br>The current fault is always written in fault memory F1.<br>"ndi" is displayed if no diagnostics cable is connected.  |
| 1.2:      | Read out fault memory F1 – F5 | Heater must be switched on.<br>The F1 display and the digits of the error code are displayed alternately.<br>Select fault memory F2 – F5 display with the red or button.<br>"ndi" is displayed if no diagnostics cable is connected. |